# 번역아카데미 원서 접수 매뉴얼

# □ 원서 접수

1-1. 신규 지원자(기존에 번역아카데미 교육과정을 수료한 적 없는 지원자)

- 번역이거데이 홈페이지(https://academy.ltikorea.or.kr) > 온라인 접수 > 원서접수 클릭

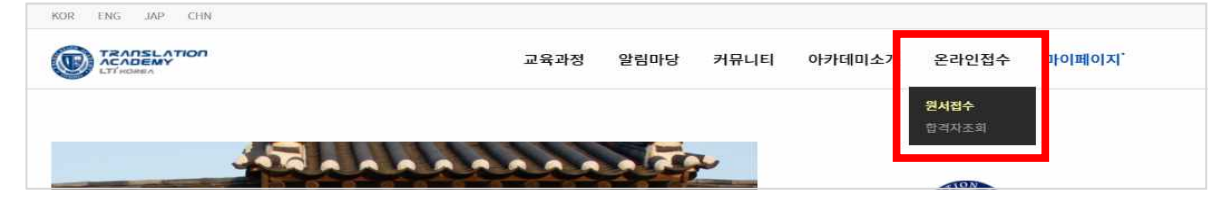

1-2. 수료생 지원자 (번역아카데미를 수료한 이력이 있는 지원자)

- 번역아카데미 홈페이지 > 마이페이지 클릭 > 학생 선택 > 로그인

| 0 | ○ 강사 ◉ 학생       |
|---|-----------------|
| 0 | 아이디             |
|   | 비밀번호            |
|   | 로그인             |
|   | 강사 회원가입 비밀번호 요청 |

- \* ID: 기존 LMS에 가입되어 있던 이메일 주소(포털 ID가 아닌 이메일 주소)
- \* PW: 위 이메일 주소의 @ 앞부분

- \* 로그인 후 '비밀번호 변경' 메뉴에서 비밀번호를 변경할 수 있습니다.

- '원서접수 바로가기' 클릭 후 원서 접수 시작

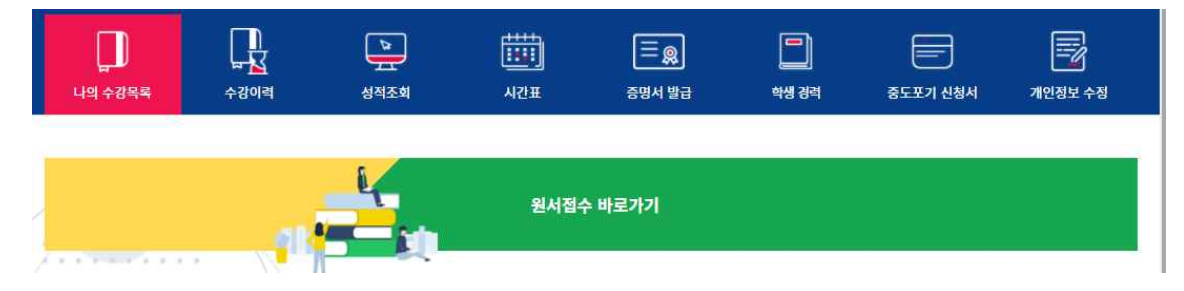

2. 원서접수 버튼 클릭

| 2021 / 카을학기<br>정규과정 14기 | 모집(일반/연수)                           | 모집예정 | 2021 / 봄학기<br>번역아틀리에({ | 일반)                                 | 모집완료 |
|-------------------------|-------------------------------------|------|------------------------|-------------------------------------|------|
| 교육과정/기수                 | 정규 <mark>과</mark> 정/147)            |      | 교육과정/기수                | 번역아들리에/12기                          |      |
| 접수기간                    | 2021-03-29 00:00 ~ 2021-05-07 16:00 |      | 접수기간                   | 2021-02-01 00:00 ~ 2021-02-14 23:59 |      |
| 합격자발표                   | 2021-06-18 16:00:00                 |      | 합격자발표                  | 2021-03-31 18:00:00                 |      |
|                         | 원서접수                                |      |                        | 원서접수                                |      |

## 3. (신규 지원자만 해당) 약관 및 개인정보활용 동의

- 내국인 또는 외국인 선택 >'동의합니다' 선택 > 이메일 및 비밀번호 정보 입력 > 다음 클릭
- \* 비밀번호는 제출한 서류를 수정할 경우에 필요합니다.

|   |        | 약관 및 개인정보활용 동의        | 중 > 온색연리수 > 약관 및 개만정보율용 동역 |
|---|--------|-----------------------|----------------------------|
|   |        | ● 내국인 o 외국인           |                            |
| _ |        | ● 동의형니다. ○ 동의하지 않습니다. |                            |
|   | ល់ណភិរ | 비밀번호                  |                            |
|   |        | 다음                    |                            |

## 4. 지원신청서 작성 및 첨부파일 첨부

- 지원신청서 작성

| 모집 <mark>과</mark> 정명 | 테스               | 트 페이저      | 언어권                                | 영어           | ~     | 일반지원    | ~   |
|----------------------|------------------|------------|------------------------------------|--------------|-------|---------|-----|
| 내외구분                 | 내국인              |            | 현재소속                               | 기타           |       |         | ~   |
|                      |                  |            |                                    |              |       |         |     |
|                      | (한국어)            |            | 사진                                 |              |       |         |     |
| 이름                   | (영어)             |            |                                    |              | 추가 식제 |         |     |
|                      | {모국어}            |            |                                    |              |       |         |     |
| 생년월일                 | 2021-03-01       |            | 이메일                                | gyunsun@klti | or.kr |         |     |
| 국적                   | 대한민국             |            | 성별                                 | 여자           | ~     |         |     |
| 여권번호                 | (외국인만)           |            | 비자/만료일                             | 선택           | ~     | 🛅 (외국인민 | 해당) |
| 주소                   | (한국)             |            |                                    |              |       |         |     |
| 둘 층 하나 택1 작성 필수      | (한국 외)           |            |                                    |              |       |         |     |
| 전화번호                 | (한국)             | (한국 외)     | 휴대폰번호                              | (한국)         | (2    | 1국 외)   |     |
| 학력사항<br>(0 Byte)     | 대학부터 졸업연도/학교명/학과 | 순으로 입력     |                                    |              |       |         | 3   |
| 근무경력<br>(0 Byte)     |                  |            |                                    |              |       |         |     |
|                      | 추가 석제            | ※ 파일은 파일개수 | 는 최대 5개이며, 최대용량은 50MB <sup>)</sup> | 까지 가능합니다.    |       |         |     |
| 업무파일<br>(0 MB)       |                  |            |                                    |              |       |         |     |
|                      |                  |            |                                    |              |       |         |     |

- 점부파일 제목 삭성 방법: 언어권\_본인 한글 성명\_점부파일 항목 (예사: 프랑스어\_홍길동\_학위증명서 / <mark>러시아어\_홍길동\_샘플번역</mark> / 스페인어\_홍길동\_TOPIK 성적증명서)

## 5. 자기소개서 작성

- 반드시 한국어로 작성해 주십시오.
- 한 문항당 최대 분량 4000Byte (한글 1300자 내외)

| 자기소개서                                                                                                    | 홈 > 온라인접수 > 자기소개서 |
|----------------------------------------------------------------------------------------------------|-------------------|
| <br>지원 동기(글자제한:4000Byte)                                                                                            |                   |
| - 번역 및 한국문학에 관심을 가지게 된 계기 등을 위주로 기술<br>해당 언어권 국가 체류시기 및 기간 등 기술<br>- 원어민의 경우, 한국어능력시험(TOPIK) 취득여부 및 한국어수업 수강여부 등 기술 |                   |
|                                                                                                    |                   |
| - 원어민의 경우, 좋아하는 자국 작가와 작품, 그 이유도 함께 서울                                                                              |                   |
| <br>번역아카데미 재학 중 수학 계획 (글자제한수:4000Byte)                                                                              |                   |
| —<br>번역아카데미 수료 후 계획(글자제한:4000Byte)                                                                                  |                   |
|                                                                                                    |                   |
| 다음                                                                                                    |                   |

6. 자가 건강 체크리스트 해당사항 체크 후 '원서 지원하기'클릭하여 접수 완료

| QUESTION                                                                                                    | YES                                                       | NO                     |
|----------------------------------------------------------------------------------------------------|-----------------------------------------------------------|------------------------|
| 1. Allergies                                                                                                    | 0                                                         |                        |
| 2. High Blood Pressure                                                                                                    | 0                                                         | ۲                      |
| 3. Diabetes                                                                                                    | 0                                                         |                        |
| 4. Tuberculosis                                                                                                    | 0                                                         |                        |
| 5. Any type of Hepatitis                                                                                                    | 0                                                         | ۲                      |
| 6. HIV                                                                                                    | 0                                                         | ۲                      |
| 7. Have you had any serious ailment, injuries or diseases in the last five years?                                                                                                    | 0                                                         |                        |
| 8. Have you been hospitalized in the last two years                                                                                                    | 0                                                         | ۲                      |
| 9. Have you ever been treated by a doctor for any mental, emotional, or anxiety disorder?                                                                                                    | 0                                                         |                        |
| 10. Have you ever been addicted to any substance whether legal or prohibited?                                                                                                    | 0                                                         | ۲                      |
| 11. Do you have any visual or hearing impairment?                                                                                                    | 0                                                         |                        |
| 12. Do you have any physical disabilities?                                                                                                    | 0                                                         | ۲                      |
| 13. Have you ever suffered from depression?                                                                                                    | 0                                                         | ۲                      |
|                                                                                                    | o                                                         | ۲                      |
| 14. Are you taking any prescribed medication?                                                                                                    | * If "yes", please explain.                               |                        |
| upplicants are not required to undergo an authorized medical exam before the announcement of successful candidates. However, more hensive medical examination from a licensed physician or a doctor. If the results show that the applicant is unfit to study a calculated for the announcement of the second study of the second study of the second stud | er, all successful candidate<br>and live overseas, he/she | s must subr<br>will be |

- 7. 접수 완료
- 팝업창과 이메일로 접수번호(=수험번호)가 안내되며, 접수번호는 합격자 조회 시 꼭 필요합니다. 이메일이 발송되지 않은 경우 스팸메일로 분류되었거나 시스템 오류이니 번역아카데미 이메 일로 문의 바랍니다.

| 원서지원이 완료되었습니다.              |
|-----------------------------|
| (접수 수정은 온라인접수 → 원서접수 →원서제출) |
| 접수번호                        |

합격자조회

지원하신 모든 분들의 합격을 기원합니다.

조회

수험번호를 입력해주세요.

홈 > 온라인접수 > 합격자조회

- □ 합격자 조회
- - 1. 번역아카데미 홈페이지> 온라인 접수 > 합격자 조회 클릭

2. 접수번호 입력 후 조회 클릭하여 결과 확인

- 3. 합격자에게는 1-2일 내 이메일로 추후 일정 안내가 발송됩니다.
- □ 기타 유의사항
  - 1. 접수기간 종료 후 수정이 불가능하니 모든 정보를 꼼꼼히 검토 후 제출하십시오.
- 2. 시스템 오류가 발생할 수 있으므로 마감일이 임박하기 전에 제출하기를 권장합니다.